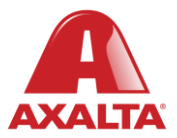

# **PBE Exchange**

Mobile App – Budget Widgets

## How it Works

The Budget Widget is an optional feature that offers a real-time comparison between your monthly spending and your predetermined budget. The status of your budget is color-coded, clearly indicating whether your spending is trending above or below your monthly budget at any given point in the month.

#### AXALTA COATING SYSTEMS

# **Mobile App – Budget Widgets**

| <b>≡</b>                         | AXA<br>calta Collision Co | enters - Store O           | 9<br>02 |
|----------------------------------|---------------------------|----------------------------|---------|
| Paint Liquid                     |                           | Paint Allied               |         |
| Remainir<br><b>Body <i>F</i></b> | ng \$3,944<br>Allied      | Remaining<br>Detail Allied | \$200   |
| Remainir                         | ng <b>\$371</b>           | Remaining                  | \$177   |
|                                  | CATALOG ORDER             |                            | >       |
| E                                | NON-CATALOG ORDER         |                            | >       |
| (t)                              | ONE-TIME ORDER            |                            | >       |
| Ð                                | RETURN ORDER              |                            | >       |
| P)                               | CONTACT US                | >                          |         |
|                                  | INVENTORY C               | YCLE COUNT                 | >       |

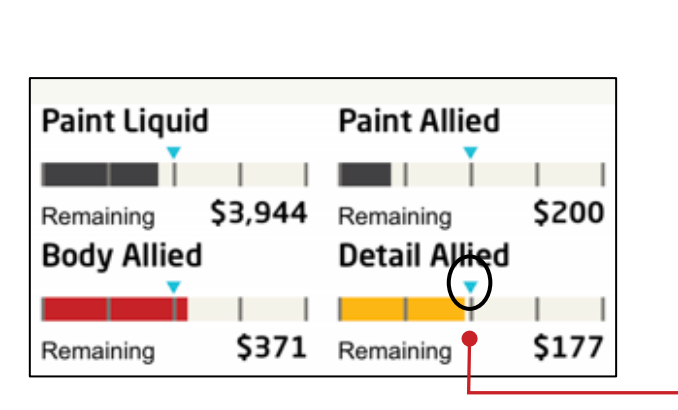

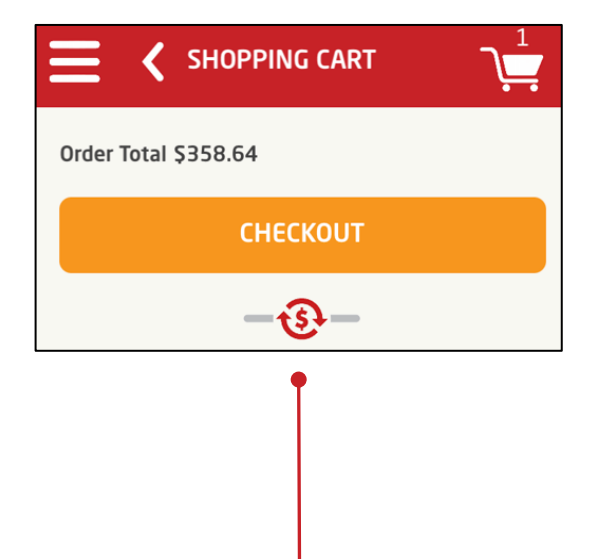

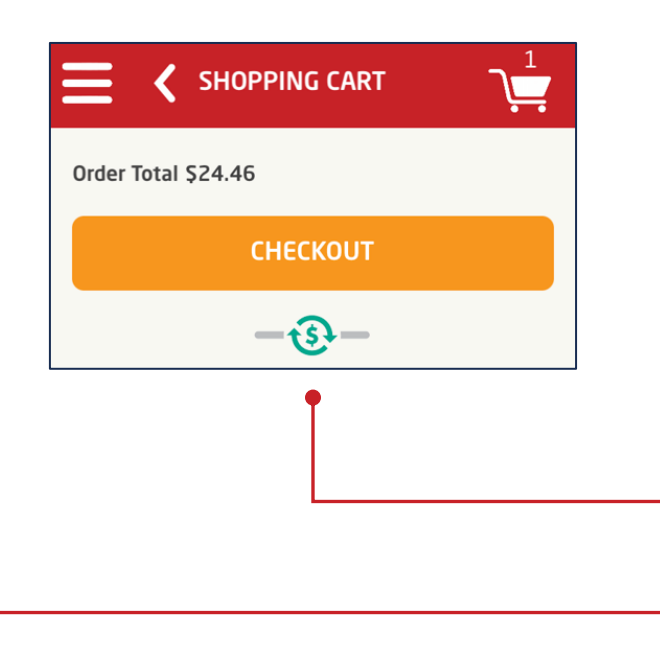

The optional Budget Widget feature appears on the mobile app home screen.

Four budget segments are available with color-coded bars indicating if a specific budget is trending within or over the monthly budget.

### **Budget Widget Key**

Grey = Within monthly budget

Yellow = Within 10% of budget

Red = Over monthly budget

The blue  $\bigtriangledown$  arrow indicates where purchases should be in relation to the day of the month.

Note: The budget is updated as products are added to the shopping cart, indicating whether your spending is above or below your monthly budget.

Once finished selecting your products and you've reached the **Shopping Cart** screen, the Budget Widget icon appears. Tap on the icon to open the drawer.

= A green icon indicates the location is under budget.

= A red icon indicates the location is over one or more budgets.

**Mobile App – Budget Widgets** 

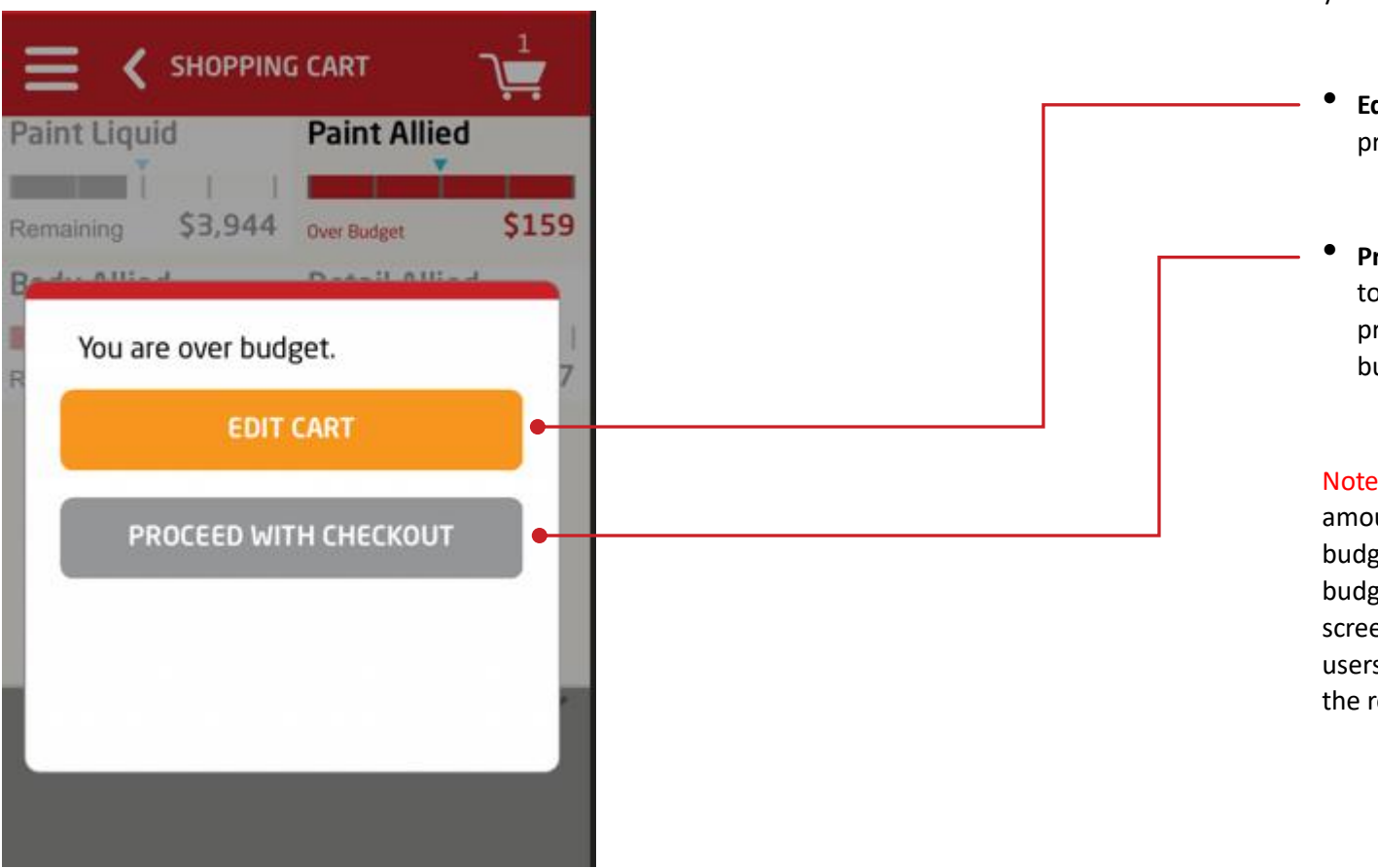

If you attempt to place an order and the location is over budget, you will have the following options.

Edit Cart = Tap to remove products to stay under budget

**Proceed With Checkout** = Tap to continue with the checkout process even though over budget.

Note: Once placed, the order amount is subtracted from the budget and the new available budget will appear on the home screen. This is done to provide users with a real-time estimate of the remaining budget.

In the United States: 1.855.6.AXALTA axalta.us In Canada: 1.800.668.6945 axalta.ca

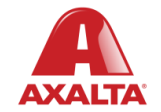

Copyright © 2024 Axalta Coating Systems, LLC and all affiliates. All rights reserved. (01/24)